## 111【免試志願選填】、【免試報名】流程

- 1. 『步驟一』:使用 Chrome 瀏覽器,開啟網址:tn.entry.edu.tw,選擇『臺南區免試入學系 統』-選擇上方的【登入】-選擇【集體報名學生】
- 『步驟二』:選擇『學校』後,輸入帳號:(學號)、密碼:(預設為身分證後四碼 + 出生月 日四碼)、驗證碼,即可登入(後續是否修改密碼皆可,如有更改,請牢記)

PS.密碼輸入錯誤三次,會被系統鎖住,請來電教務處註冊組 06-3115538#202 開鎖,但因 有業務,所以未必能及時處理,建議還是記清楚密碼比較保險,而且早一點完成比較安心, 不然六日被鎖住時,誰救你呢!

3.『步驟三』:選上方的【志願選填相關作業】的『志願選填(免試)』·依自己的志願開始選填(可參考輔導活動課的志願表)·每一個志願序『最多』可以填3『間』學校·該校如有好幾種科別·也算同一個分數。如果同校第二次選填·會被視為不同志願序。超過第5志願序後,選填時以科為單位,都是7分。

※註1:選填過程中記得儲存志願,以免資料流失。

※註 2:只有志願 1-1(第一間學校的第一個科系)可以開啟保障名額效果(若該高中職招生名 額,超過臺南國中數約 70 間,則各國中分數最高的那一個會被保障錄取),請小 心使用。

4. 『步驟四』: 到『查詢我的志願資料』,確認自己的選填結果及順序。

教學影片:**https://ppt.cc/frmblx** 

-【免試志願選填】步驟到此結束-

★補充說明:

- 慎選前5個志願(有志願序計分)。再將【其他願意去讀的志願】填進第6個志願,建議至少 填30個以上或更多
- 免試入學管道,志願沒有填足夠就可能沒有學校可念。如果覺得花十幾分鐘多填一些志願很 麻煩,那萬一填太少,而導致落榜時。只能選『私校、等續招、重考』,相信要花的時間遠 超過原本的十幾分鐘,所以填志願請慎重!
- 3. 志願選填時間為 6/30(四)09:00~7/03(日)17:00 · 如果想到學校選填的話 · 開放 6/30(四) 上午、7/01(五)全天可到文菁樓三樓多媒體教室 · 國三同學也可以在家自行上網選填志願(或 修改)。系統將於 7/03(日)17:00後開放列印功能 · 可以週一早上到教務處領取報名表 · 也可以自己列印報名表。

列印正式報名表(會有條碼,而且『沒有草稿字樣』): 【步驟一】、【步驟二】同上頁志願選填部分,在【步驟三】要選擇上方的【志願選填相關 作業】的『列印正式報名表』,再選擇印表機,即可列印出報名表。

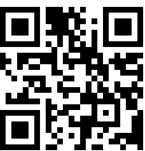

-下方為【免試報名】步驟-----

## 111【免試報名】流程

- 教務處這邊週一早上會列印出,所有選填志願的報名表出來,請各位同學到教務處領取報名表,也可以自己列印報名表(紙本,要注意看有沒有條碼)。
- 隔週二(7/05)上午為校內『免試入學』報名·需要繳交報名費 230元(中低 92元/低收 0) 連同報名確認單-需確認及簽中文全名(學生及家長)·任何塗改需加蓋當事人印章·另特殊 身分(身障.原民.低收.中低收)考生·尚需檢附相關證明。
- 3. 7/05(二)早上務必繳回報名費及報名表,7/06 上午要去報名,逾時不候。

※本校免試管道報名暨繳費以實體為主,因疫情之故,可能有部分同學想 報免試,但是被隔離無法出門的狀況或其他狀況,煩請事先來電聯絡教務 處 06-3115538#202,再彈性處理你的狀況。

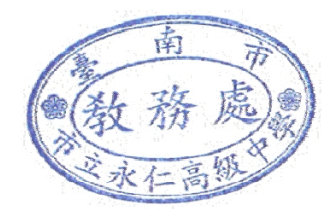